## Kalender in Outlook freigeben

1. Fuer den Kalender, der freigegeben wird: Stellvertreterregelung einrichten

## **Account Settings**

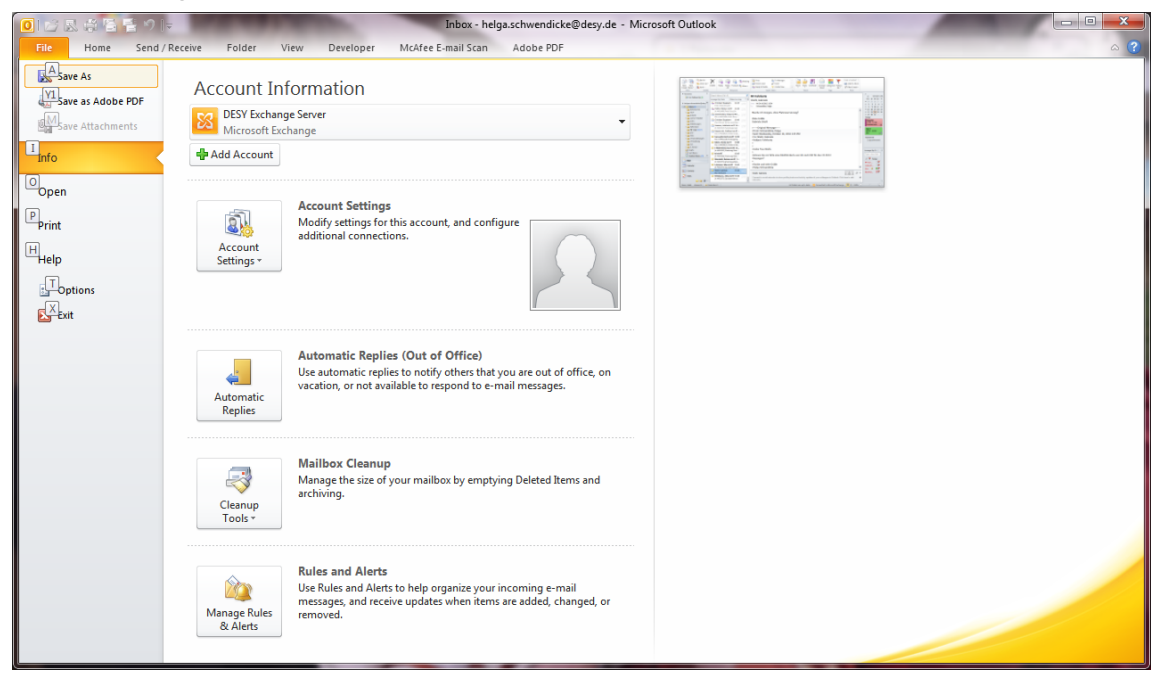

## Delegate access control: Auswaehlen

| Del | Delegates |                                                                                                    |                                        |  |  |
|-----|-----------|----------------------------------------------------------------------------------------------------|----------------------------------------|--|--|
|     | 2         | Delegates can send items on your behalf, including creating and responding<br>to meeting requests. If you want to grant folder permissions without giving<br>send-on-behalf-of permissions, close this dialog box, right-click the folder,<br>click Change Sharing Permissions, and then change the options on the<br>Permissions tab. |                                        |  |  |
|     |           | Wassberg, Simone                                                                                                    | Add <u>R</u> emove <u>P</u> ermissions |  |  |
|     |           | Properties Deliver meeting requests addressed to me and responses to meeting requests where I am the organizer to:      My delegates only, but send a copy of meeting requests and responses to me (recommended)      My delegates only      My delegates and me                                                                       |                                        |  |  |
|     |           | ОК                                                                                                    | Cancel                                 |  |  |

| D                                                                      | Delegate Permissions: Wassberg, Simone |                                        |                                                               |  |  |
|------------------------------------------------------------------------|----------------------------------------|----------------------------------------|---------------------------------------------------------------|--|--|
|                                                                        | This del                               | delegate has the following permissions |                                                               |  |  |
|                                                                        |                                        | <u>C</u> alendar                       | Editor (can read, create, and modify items)                   |  |  |
|                                                                        |                                        | <mark>▼ D</mark> elega                 | legate receives copies of meeting-related messages sent to me |  |  |
|                                                                        | 2                                      | <u>T</u> asks                          | None                                                          |  |  |
| l                                                                      |                                        | <u>I</u> nbox                          | None                                                          |  |  |
|                                                                        | 8                                      | C <u>o</u> ntacts                      | None                                                          |  |  |
|                                                                        |                                        | <u>N</u> otes                          | None                                                          |  |  |
|                                                                        | _                                      | <u>J</u> ournal                        | None                                                          |  |  |
| Automatically send a message to delegate summarizing these permissions |                                        |                                        |                                                               |  |  |
| Delegate can see my private items                                      |                                        |                                        |                                                               |  |  |
| L                                                                      |                                        |                                        | OK Cancel                                                     |  |  |

Anschliessend: Menue Datei (im Mailmodus): rechte Maus auf den MailAccount

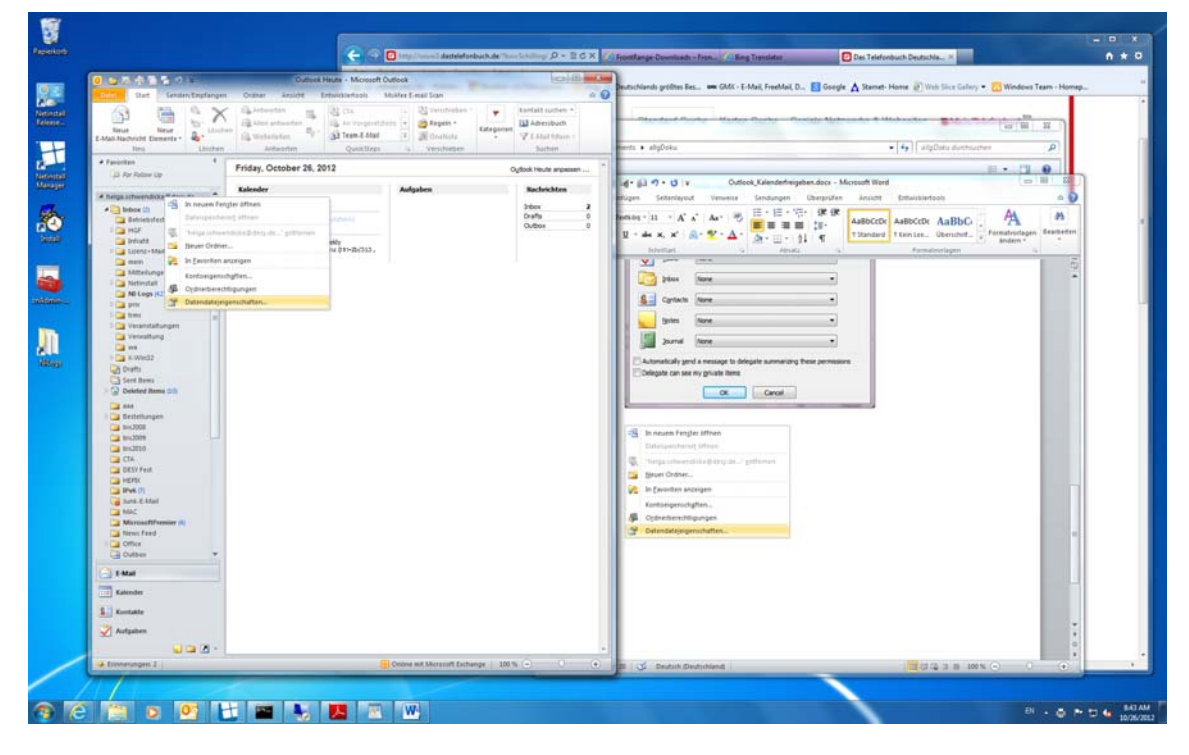

| 2            | In neuem Fen <u>s</u> ter öffnen              |  |  |  |
|--------------|-----------------------------------------------|--|--|--|
|              | Dateispeicheror <u>t</u> öffnen               |  |  |  |
| $\mathbb{R}$ | "helga.schwendicke@desy.de" <u>e</u> ntfernen |  |  |  |
| <b>ii</b>    | <u>N</u> euer Ordner                          |  |  |  |
| <b>\$</b>    | In <u>F</u> avoriten anzeigen                 |  |  |  |
|              | Kontoeigensch <u>a</u> ften                   |  |  |  |
| Ş            | O <u>r</u> dnerberechtigungen                 |  |  |  |
| 1            | Datendatejeigenschaften                       |  |  |  |

| Outlook Heute - [helga.schwendick                                  | :e@desy.de]: Eigenschaften                                                                                                    |
|--------------------------------------------------------------------|----------------------------------------------------------------------------------------------------|
| Name<br>Standard<br>Wassberg, Simone<br>Anonym                     | Berechtigungsstufe<br>Keine<br>Keine<br>Keine                                                                                         |
| Hinzufügen<br>Berechtigungen<br>Berechtigungsstufe: Keine<br>Lesen | Entfernen Eigenschaften                                                                                                    |
| Elemente löschen<br>Keine<br>Eigene<br>Alle                        | Alles bearbei <u>t</u> en<br>So <u>n</u> stiges<br>Begitzer des Ordners<br>Or <u>d</u> nerkontaktperson<br>Ø Ordner si <u>c</u> htbar |
|                                                                    | OK Abbrechen Ü <u>b</u> ernehmen                                                                                                    |

## 2. Im Zieloutlook einrichten: derjenige, der in den fremden Kalender schauen soll.

Datei -> Kontoeinstellungen  $\rightarrow$  Kontoeinstellungen

| Kontoeinstellungen                                                                                                    |                             |                              |                           | ×                 |
|----------------------------------------------------------------------------------------------------|-----------------------------|------------------------------|---------------------------|-------------------|
| <b>E-Mail-Konten</b><br>Sie können ein Konto hinzufügen oder entfernen. Sie können ein Konto auswählen, um dessen Einstellungen zu<br>ändern. |                             |                              |                           |                   |
| E-Mail Datendateien RS                                                                                                    | S-Feeds SharePoint-Listen   | Internetkalender             | Veröffentlichte Kalender  | Adressbücher      |
| Meu 🔆 <u>R</u> epariere                                                                                                    | n 🚰 Än <u>d</u> ern 📀 Als   | s <u>S</u> tandard festleger | 🗙 <u>E</u> ntfernen 🔹 🖣   | F                 |
| Name                                                                                                    |                             | Тур                          |                           |                   |
| DESY Exchange Server                                                                                                    |                             | Microsoft Excha              | ange (standardmäßig von d | liesem Konto      |
| Helga-Zeuthen                                                                                                    |                             | IMAP/SMTP                    |                           |                   |
| Vom ausgewählten Konto w                                                                                                    | erden neue Nachrichten an d | en folgenden Speich          | nerort übermittelt:       |                   |
| Ordner wechseln helga.schwendicke@desy.de\Inbox                                                                                               |                             |                              |                           |                   |
|                                                                                                    |                             |                              |                           | <u>S</u> chließen |

Ändern  $\rightarrow$  Weitere Einstellungen

| Microsoft Exchange                                                                                                    |  |  |  |
|----------------------------------------------------------------------------------------------------|--|--|--|
| Allgemein       Erweitert       Sicherheit       Verbindung         Postfächer       Zugätzlich diese Postfächer öffnen:                                  |  |  |  |
| Einstellungen für den Exchange-Cache-Modus  Exchange-Cache-Modus verwenden  Freigegebene Ordner herunterladen  Öffentliche Ordner-Eavoriten herunterladen |  |  |  |
| Postfachmodus<br>Outlook verwendet für die Kommunikation mit Microsoft<br>Exchange den Unicodemodus.                                                      |  |  |  |
| OK Abbrechen Übernehmen                                                                                                    |  |  |  |

Anschließend die gewünschte Kalendergruppe auswählen – Rechte Maus → Kalender hinzufügen → Freigegeben Kalender öffnen, den entsprechenden Namen auswählen und mit OK bestätigen

| Freigegebenen | Kalender öffnen | x         |
|---------------|-----------------|-----------|
| Name Winzig   |                 |           |
|               | ОК              | Abbrechen |
|               |                 |           |

Der freigegebene Kalender erscheint dann in dieser Gruppe.